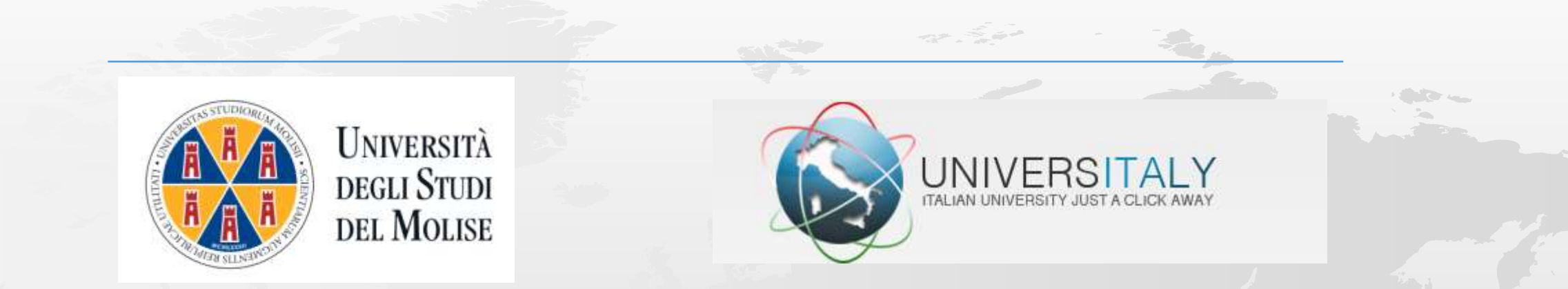

# ARE YOU AN INTERNATIONAL STUDENT?

Pre-enrol through **Universitaly** 

Universitaly is the portal where you sign up to be able to apply for a Visa for your study period at the University of Molise.

Nella homepage <u>https://www.universitaly.it</u> , vai alla sezione "Studenti Internazionali": clicca su "Area Riservata" e "Accedi alla tua Area personale". On the homepage https://www.universitaly.it, go to the "International Students" section: click on "Reserved Area" and "Login to your Personal Area."

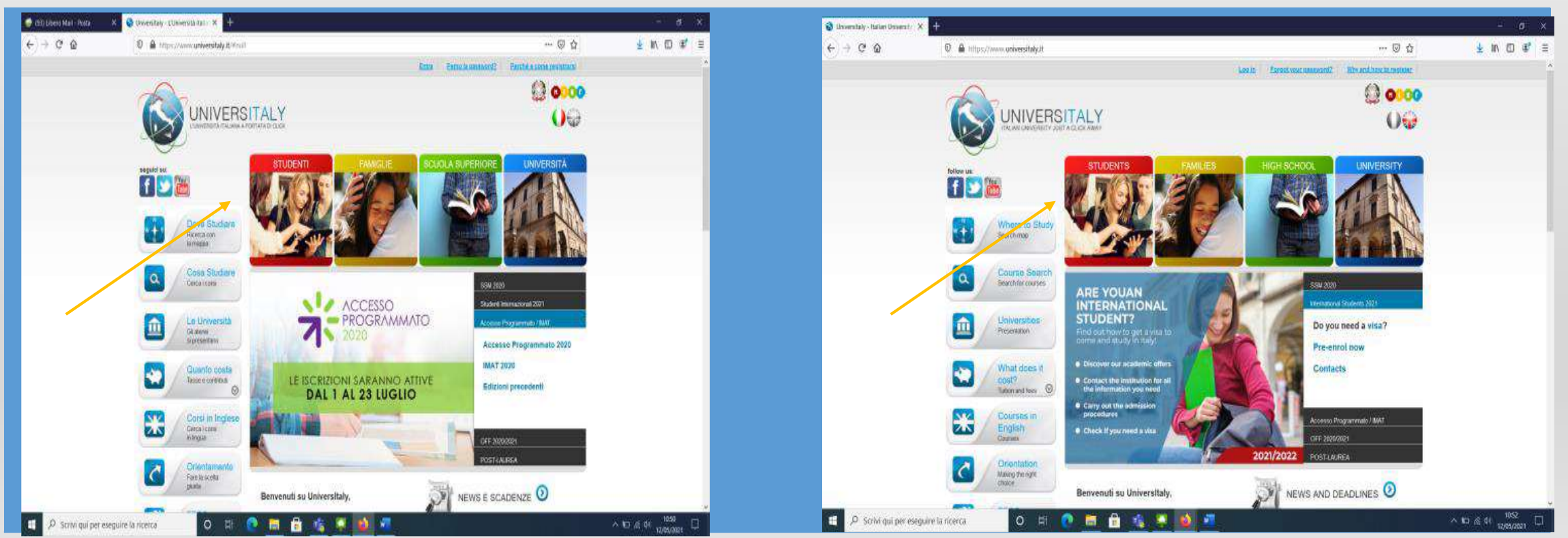

Si apre la sezione dell'area personale da completare, clicca su "Perché e come registrarsi". The personal area section pops up: click on "Why and how to register."

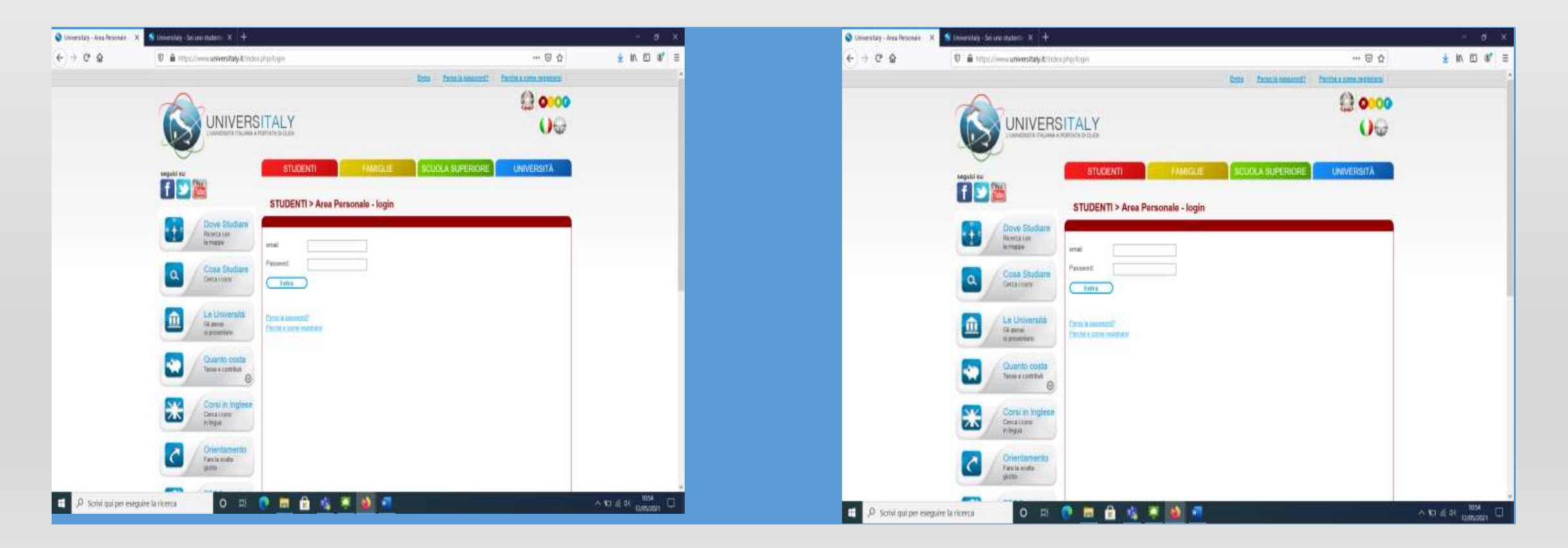

Clicca su "Registrati ora".

Click on "Join now".

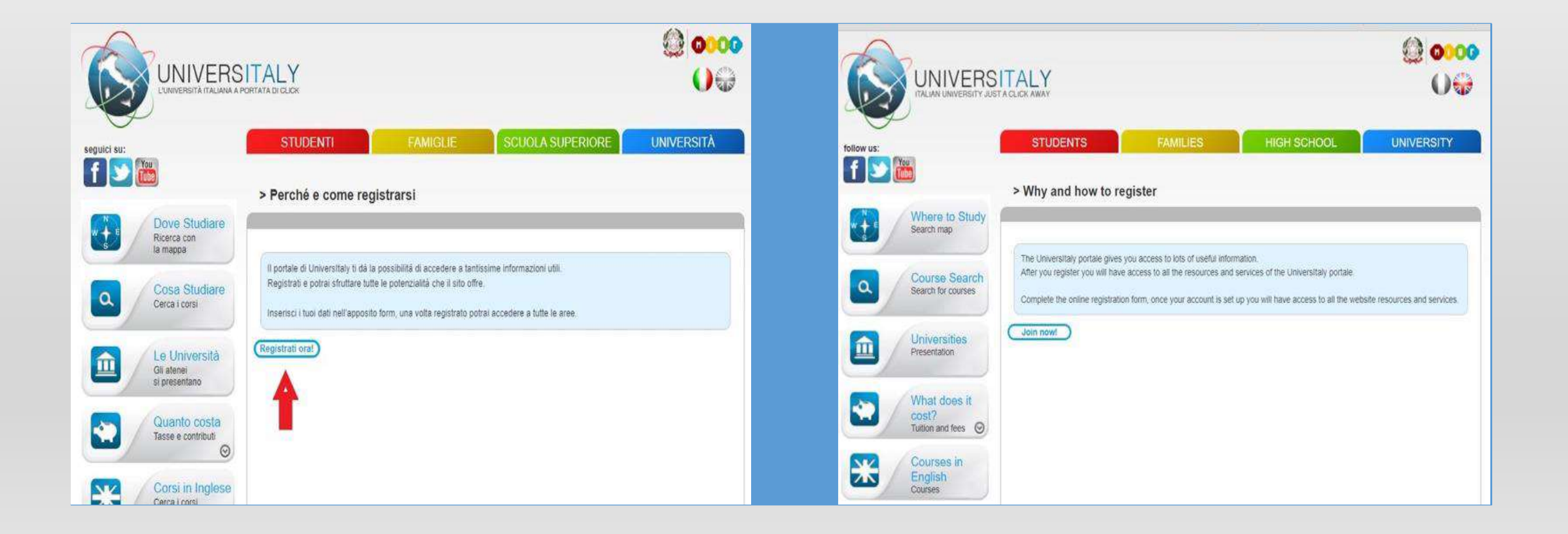

Completa tutta la sezione di "Registrazione" inserendo i tuoi dati personali e poi clicca su 'Salva'. Complete the "Registration" section by entering your personal information and then click 'Save'.

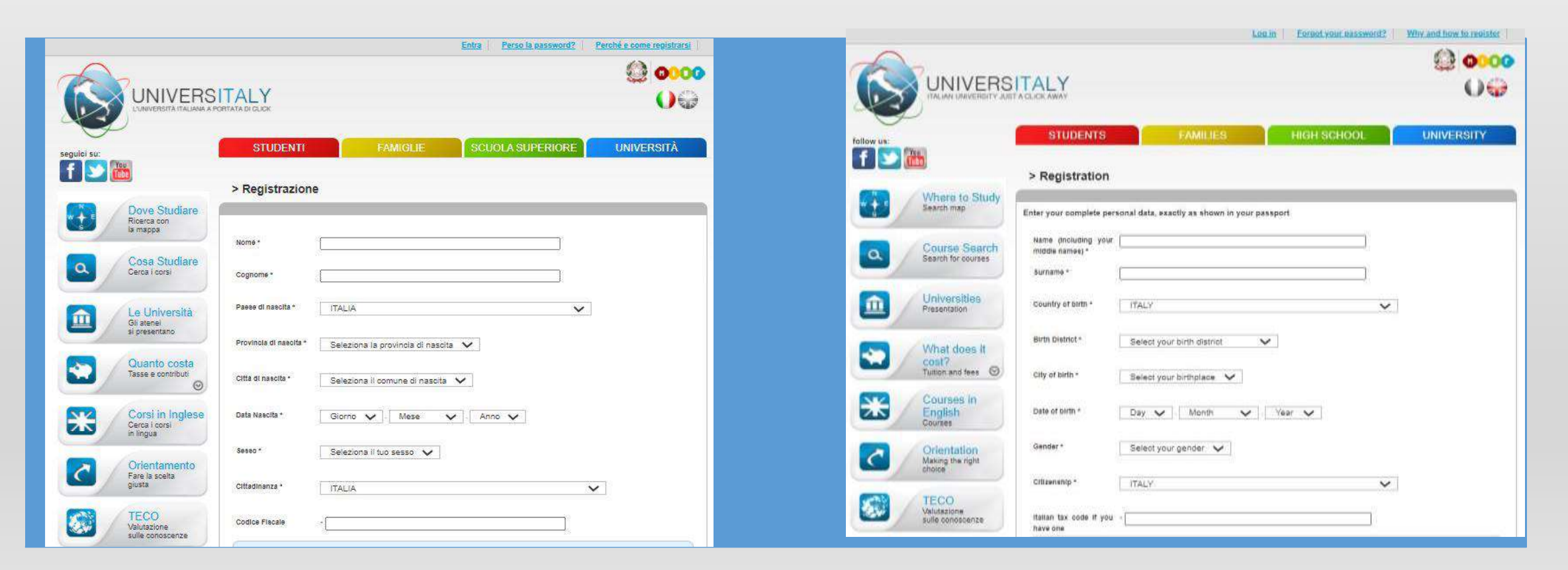

A questo punto è necessario confermare la registrazione cliccando sul link che verrà mandato automaticamente sull'indirizzo e-mail indicato nella registrazione. Cliccando sul link si viene reindirizzati automaticamente ad una sezione in cui si deve scegliere e confermare la password del proprio account. At this point you must confirm your registration by clicking on the link that will be automatically sent to the e-mail address you indicated in your registration. Clicking on the link will automatically redirect you to a section where you must choose and confirm your account password.

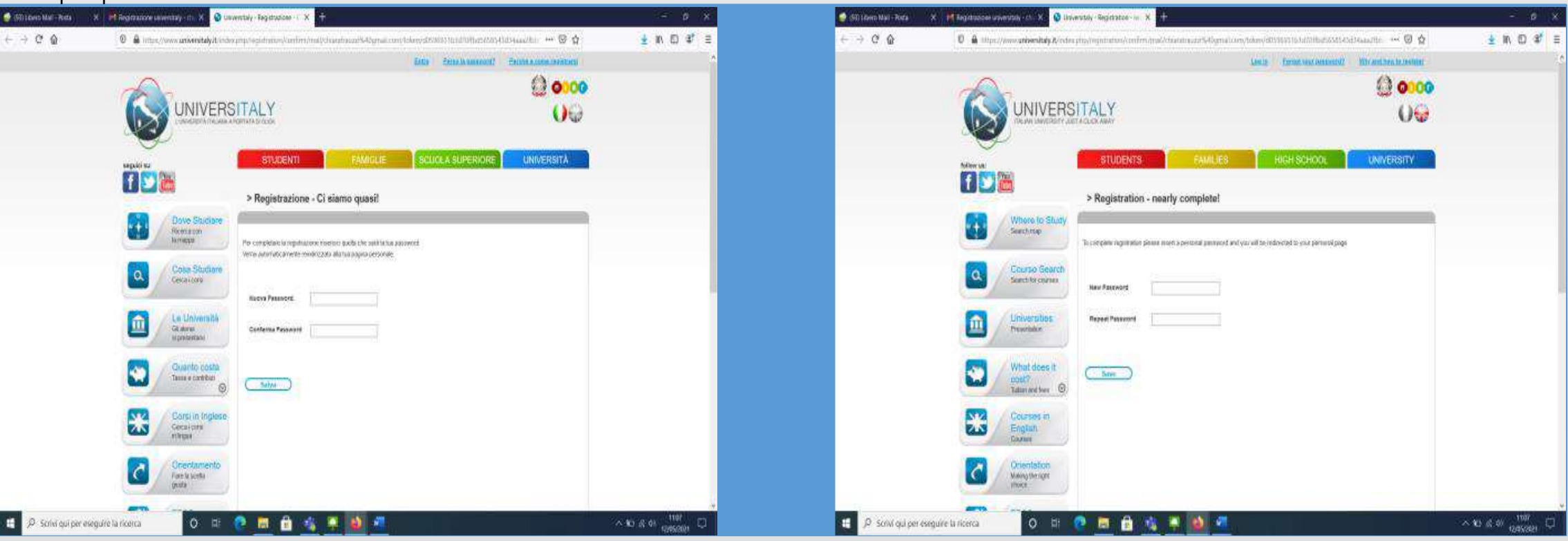

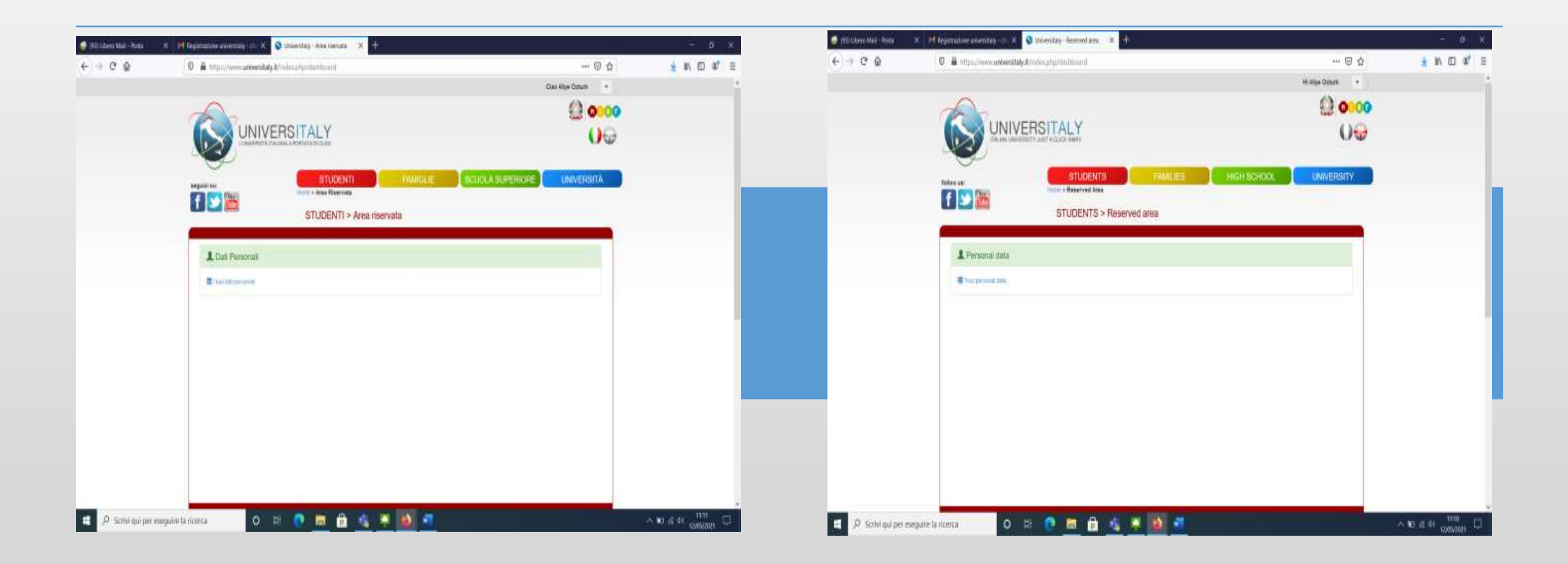

Il processo di registrazione è terminato e inizia la procedura di richiesta del Visto. Ora sei nella tua area riservata. Torna sulla Homepage senza uscire e clicca su «Studenti Internazionali». SI aprirà un menù a tendina e dovrai cliccare su «Preiscriviti adesso» The registration process is finished and the Visa application process begins. You are now in your restricted area. Go back to the Homepage without leaving and click on "International Students." A drop-down menu will open and you will need to click on "Pre-register Now"

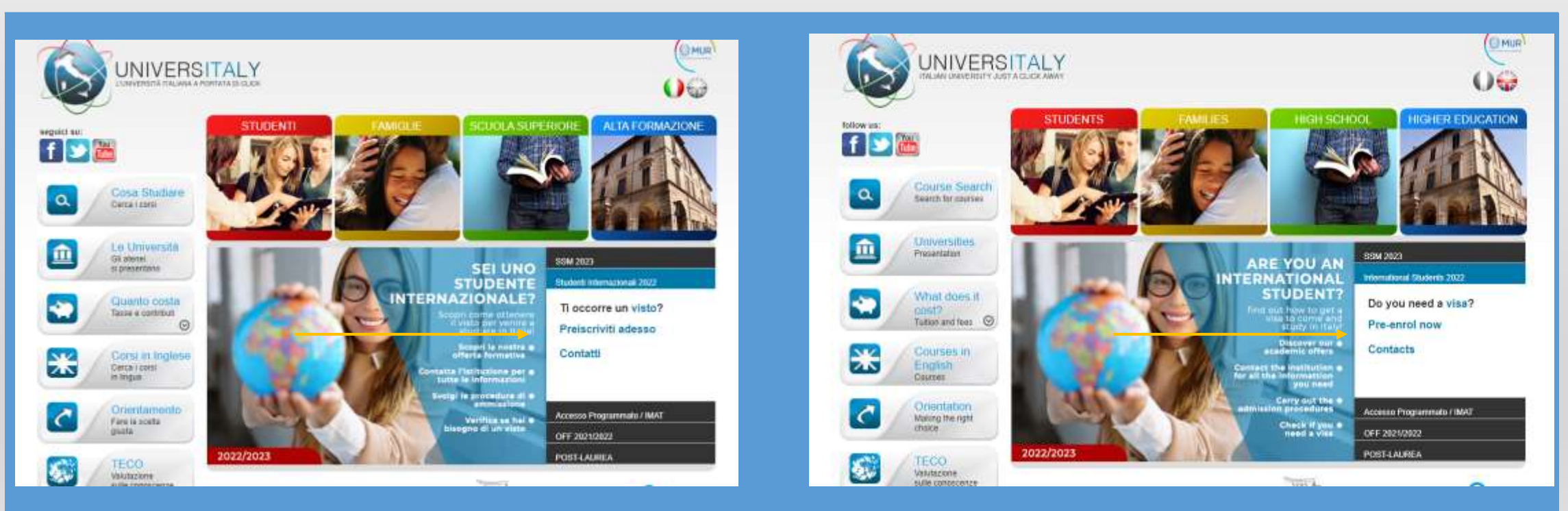

Si apre una pagina come quella qui sotto. Clicca su «Nuova domanda di preiscrizione» A page like the one below opens. Click on "New Preenrollment Application"

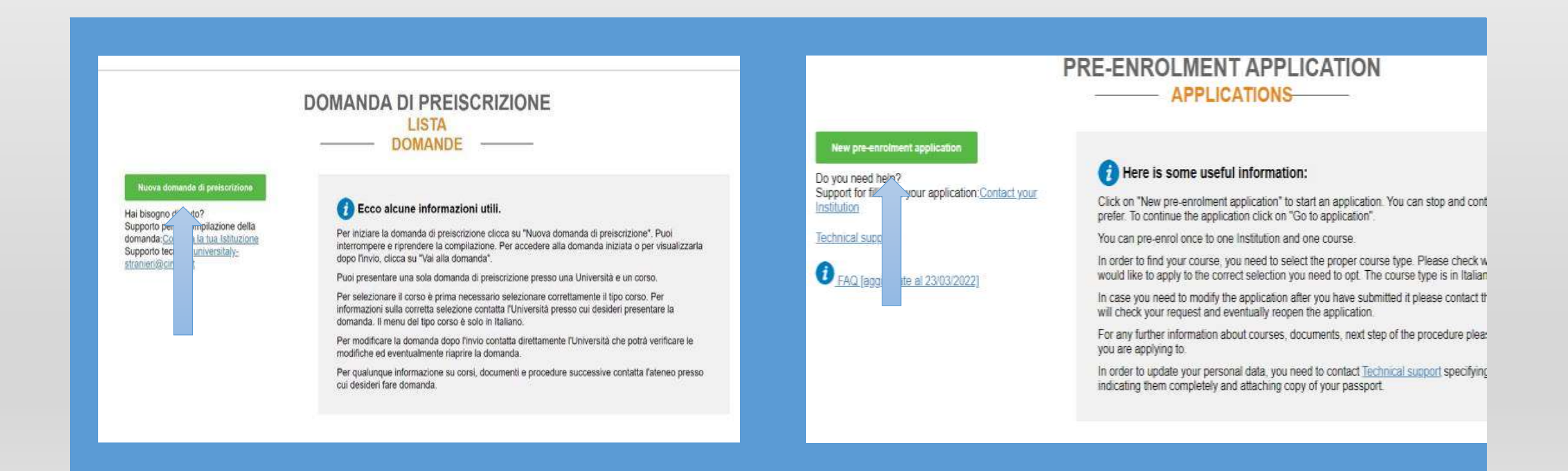

In questa sezione dovrai controllare e inserire tutte le tue informazioni personali (per esempio dovrai inserire l'Anno Accademico). Una volta terminato premi su "Vai allo step B" in fondo alla pagina In this section you will need to check and enter all your personal information (for example, you will need to enter your Academic Year). Once you have finished, press "Go to Step B" at the bottom of the page

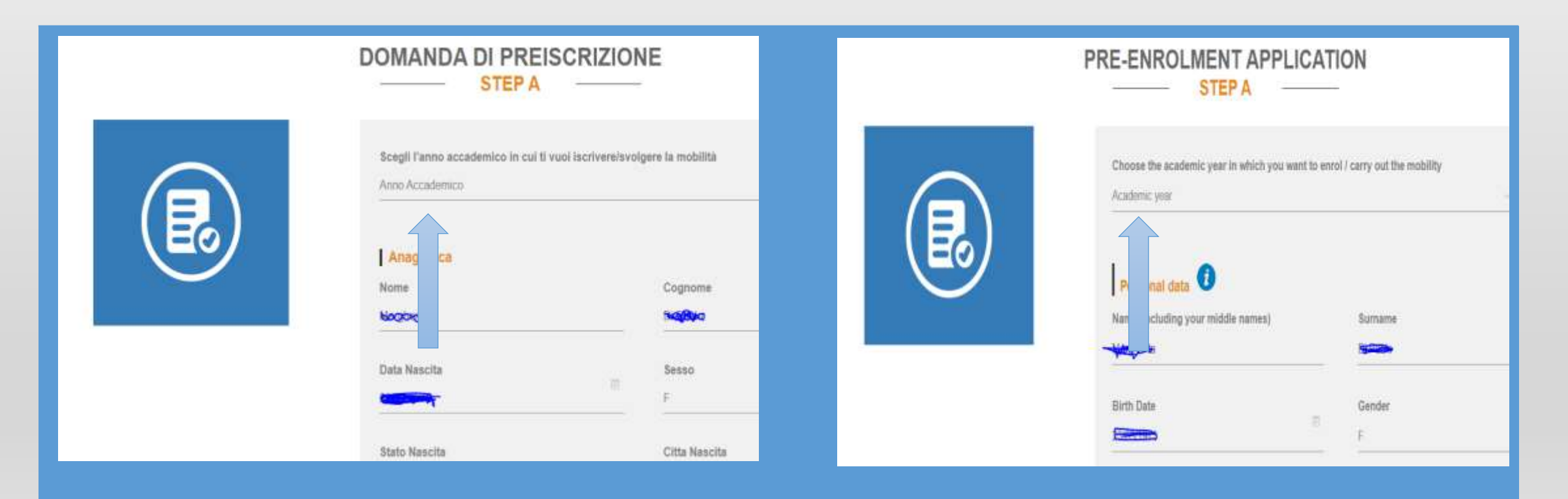

Tutti i campi sono obbligatori, tranne il CODICE FISCALE. Salta se non ce l'hai, puoi richiederlo in seguito all'Ambasciata o quando arrivi in Italia All fields are mandatory, except for CODICE FISCALE (fiscal code), skip this info if you do not own it yet, you will apply for it at the Italian Embassy or at arrival in Italy

| Residenza<br>Indirizzo<br>Indirizzo<br>Stato<br>INDIA - | Numero Civico<br>Numero Civico<br>Citta<br>Citta   | Country                                                                                                | Number<br>Town/City                                              |
|---------------------------------------------------------|----------------------------------------------------|----------------------------------------------------------------------------------------------------|------------------------------------------------------------------|
| Codice Postale<br>Codice Postale                        | Informazioni Aggiuntive<br>Informazioni Aggiuntive | ZIP Code                                                                                               | Additional address information<br>Additional address information |
| Contatti<br>Telefono<br>Telefono                        | Email                                              | Contacts<br>Telephone                                                                                  | E-mail                                                           |
| Codice Fiscale                                          | VAI ALLO STEP B                                    | Italian tax code: ONLY if you have one (optional)<br>Italian tax code: ONLY if you have one (optional) | GO TO STEP B                                                     |

Nella sezione B si inseriscono i dati relativi al passaporto (immagine fototessera e data di scadenza) e al Visto (scegli il Consolato/Ambasciata presso il quale farai richiesta). In Section B you enter your passport information (passport photo image and expiration date) and Visa (choose the Consulate/Embassy where you will apply).

| DOMANDA DI PREISCRIZI                                                                                  | IONE                                                                                               |     | PF | RE-ENROLMENT APPLICAT                                                                                                    | ION                                                                                                    |
|----------------------------------------------------------------------------------------------------|----------------------------------------------------------------------------------------------------|-----|----|----------------------------------------------------------------------------------------------------|----------------------------------------------------------------------------------------------------|
| Documenti<br>Numero Passaporto<br>AB123456                                                             | Duta Scatlenza Passaporto<br>31/12/2030                                                            | (e) |    | Passport Passport number                                                                                                    | Expiry date                                                                                                    |
| Immagine Fototrissera<br>Si accettano solo prifijegrjung - 10Mb max<br>Single. Nessun tle selezionalo. | Immagine Passaporto<br>Si accettano sob polifipeging - 10Mb max<br>Sfogla. Nessun lle selezionato. | 38  |    | Upload a passport size picture of your face  <br>Only pdf/[peg/png - 10Mb max are accepted<br>Scegli file Nessun file selezionato | Upload your valid passport ] 📥<br>Only pdf/jpeg/png - 10Mb max are accepted<br>Scegi file Nessun file selezionato |
| Visto                                                                                                  | Dove richiederai il visto?                                                                         |     |    | Visa Application                                                                                                    |                                                                                                    |
| TURCHIA                                                                                                | Dove richiederal il visto?<br>Dove richiederal il visto?                                           | -   |    | Where will you apply for a visa?                                                                                                  |                                                                                                    |
| Indica il motivo della richiesta del visto<br>Motivazione                                              | AMBASCIATA ANKARA<br>CONSOLATO GENERALE ISTANBUL<br>CONSOLATO IZMIR ISmirne)                       |     |    | Specify the reason for the visa application                                                                                       |                                                                                                    |

Ricorda di indicare la motivazione della richiesta del Visto: seleziona quella corretta per il tuo status, ad esempio "Voglio immatricolarmi ad un corso di studio" Remember to indicate the reason for the visa application; select the appropriate one for your status, e.g.: "I want to enroll in a study course."

| sto 🚺                                                                                  |   |                            |
|----------------------------------------------------------------------------------------|---|----------------------------|
| to<br>RCHIA                                                                            |   | Dove richiederai il visto? |
| ЛОНА                                                                                   | v |                            |
| dica il motivo della richiesta del visto<br>oglio immatricolarmi ad un corso di studio |   | ~                          |
| Motivazione<br>Marco Polo / Turandot                                                   |   | ^                          |
| Voglio immatricolarmi ad un corso di studi                                             | 0 |                            |

Nella seconda parte del modulo sarà richiesto di fornire alcune informazioni sul corso che si desidera frequentare. In the second part of the form you will be asked to provide some information on the course that you want to attend.

| Informazioni sul corso di studio                                                                           |                                                             | Course information                                                                                        |                                      |
|----------------------------------------------------------------------------------------------------|-------------------------------------------------------------|----------------------------------------------------------------------------------------------------|--------------------------------------|
| Istituzione                                                                                                | Nome Istituzione                                            | Institution                                                                                               | Institution Name                     |
| Università                                                                                                 | Università degli Studi del MOLISE                           | Università                                                                                                | Università degli Studi del MOLISE    |
| Tipo Corso i Per maggiori informazioni riguardo al<br>Tipo di corso presso le Università clicca <u>sul</u> | <ul> <li>Tutte le lingue</li> <li>Lingua inglese</li> </ul> | Course Type <b>O</b> For more information about Course<br>Type of the university system click <u>here</u> | Every Languages     English Language |
| Nome Corso<br>Scienze della comunicazione                                                                  | O Attre lingue                                              | Course Name<br>Communication Sciences                                                                     | O Other Languages                    |
| Curriculum del corso     Non presente                                                                      |                                                             | Course Curriculum                                                                                         |                                      |
| CAMPOBASSO                                                                                                 |                                                             | Course location                                                                                           |                                      |

Una volta compilata questa sezione, cliccate su "Vai alla fase C". In questa sezione dovrete caricare il vostro certificato di laurea e il vostro certificato finale. Per caricare i documenti cliccare su "Carica titolo". Once you have filled out this section click on 'Go to step C' In this section you should upload your degree certificate and final transcript. In order to upload the documents click on 'Upload qualification'

|                                                                                                    | DOMANDA DI PREISCRIZIO                                                                                                    | DNE                                                                                                    | Qualifications                                     |                                                                                                    |                  |
|----------------------------------------------------------------------------------------------------|----------------------------------------------------------------------------------------------------|----------------------------------------------------------------------------------------------------|----------------------------------------------------|----------------------------------------------------------------------------------------------------|------------------|
| Hat bisogne di aivo?<br>Istituzione: Università degli Studi di PARMA<br>Sili: http://www.inford<br>Email: :unissione@unipe@<br>Telefono: +39.0521.902111 | Titoli di studio         Carica i titoli di studio che consentono faccesso di lingua.         Carica Titolo         Si accettanti scio pollipsojong - 10Mb max         Sibgla         Nome titolo         Nome titolo         CARICA TITOLO | al corso scelto, secondo le informazioni fornite<br>rentuali traduzioni e documenti di supporto e i certificati<br>Titoli Di Studio, Certificati di Lingua e Altro<br>Titoli Di Studio, Certificati di Lingua e Altro | A Qualification name<br>Bachelor's degree in Globa | that allow access to the chosen course, according<br>the institution of higher education, with any trans<br>and language certificates.<br>Qualifications and langua<br>Final Diploma | age certificates |

Una volta caricati tutti i documenti, clicca su "Riepilogo". Verrai indirizzato al riepilogo della tua domanda; se tutto è corretto, spunta la casella "Ho letto il trattamento dei dati" e poi clicca su "Invia la domanda di preiscrizione". When you have uploaded all documents, click on 'Summary'. You will be directed to the summary of your application; if everything is correct, tick the box 'I have read the data processing' and then click on 'apply for pre-enrolment

#### si impegna a:

 fornire prova della necessaria copertura economica e della necessaria copertura assicurativa per cure mediche e ricoveri ospedalieri secondo quanto previsto dalla legge italiana o di impegnarsi a stipulare un contratto per tale copertura assicurativa al suo ingresso in Italia;

 inoltrare alla Questura competente entro 8 giorni lavorativi dall'ingresso in Italia la domanda di permesso di soggiorno per STUDENTE, completa della documentazione richiesta;

rientrare nel Paese di residenza alla scadenza del visto se non ammesso o non immatricolato al corso prescelto.

ho preso visione del trattamento dei dati

#### Invia la domanda di preiscrizione

Torna alla homepage

Premendo questo bottone la tua domanda di preiscrizione sarà inviata all'Università/AFAM/Istituto che hai indicato. L'Università/AFAM/Istituto verificherà la tua domanda e la inoltrerà, con le informazioni sulla tua heishe undertakes to: - provide proof of the pre-determined necessary financial resources and the necessary insurance covarage for medical treatment and hospitalisation in accordance with the provisions of Italian law or to commit to enter into a contract for such insurance coverage upon entry into Italy. - forward the application for a STUDENT residence permit to the competent police headquarters within 8 working days of entry into Italy, complete with the required documentation, - return to the country of residence upon expiry of the visa if not admitted to or not enrolled in the chosen course. I have read the data processing V

#### Apply for pre-enroiment Back to the homepag

By pushing this button your pre-enrolment application will be sent to the University / AFAM / Institute you have chosen. The University / AFAM / Institute will verify your application and forward it, along with information on your admission, to the chosen Consulate.

Check your email regularly and follow the instructions you will receive.

Contacts at University of Molise

Segreteria Studenti segreteriastudenti@unimol.it

Ufficio Global Mobility glomobility@unimol.it